At/after your room selection appointment time, you will log back into your housing application in the housing and residence life portal via my.stmarys-ca.edu. Once logged in, your application should re-start at the "room selection" page of the application, or you can select it on the left hand side.

Once on the "room selection" page, you'll be shown a list of all available spaces that ca be sorted or filtered by room type, areas on campus, buildings (locations), etc.

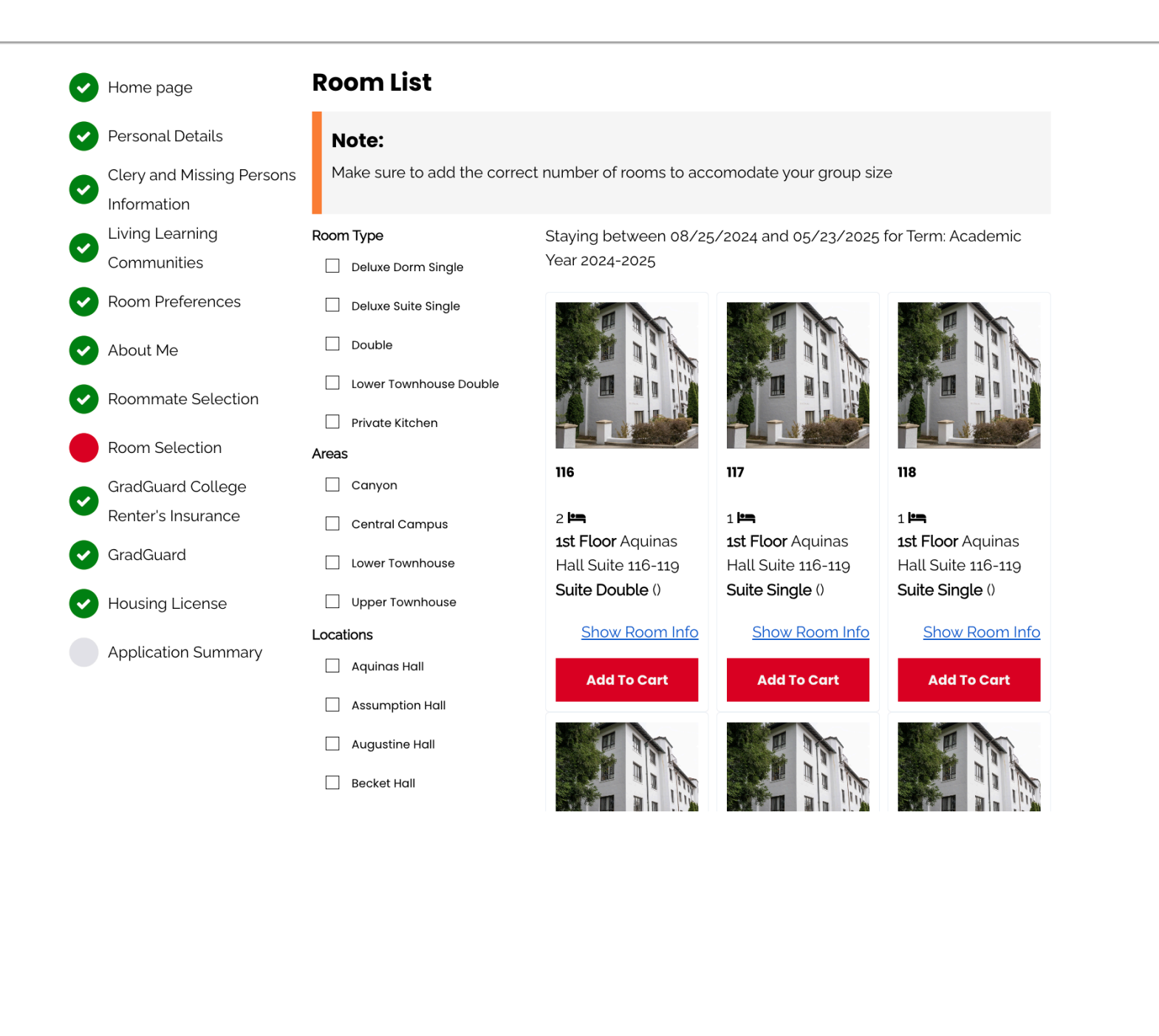

For example, you can search for suite single and you'll be shown all suite singles that are available across campus. Under each available room you can see the room number noted in bold, as well as which floor it is on and the room type. You can also "click into" each space to see who else is already in that room/suite.

Home page Personal Details Clery and Missing Persons

~

~

Information Living Learning Communities

**Room Preferences** 

About Me

**Roommate Selection** 

Room Selection GradGuard College

Renter's Insurance

GradGuard

Housing License

Application Summary

**Room List** 

#### Note:

Make sure to add the correct number of rooms to accomodate your group size

### Room Type

Private Kitchen

Single

Suite Double

Suite Single

Upper Townhouse Double

### Areas

Canyon

Central Campus

Lower Townhouse

Upper Townhouse

Locations

Aquinas Hall

- Assumption Hall
- Augustine Hall
- Becket Hall

Staying between 08/25/2024 and 05/23/2025 for Term: Academic Year 2024-2025

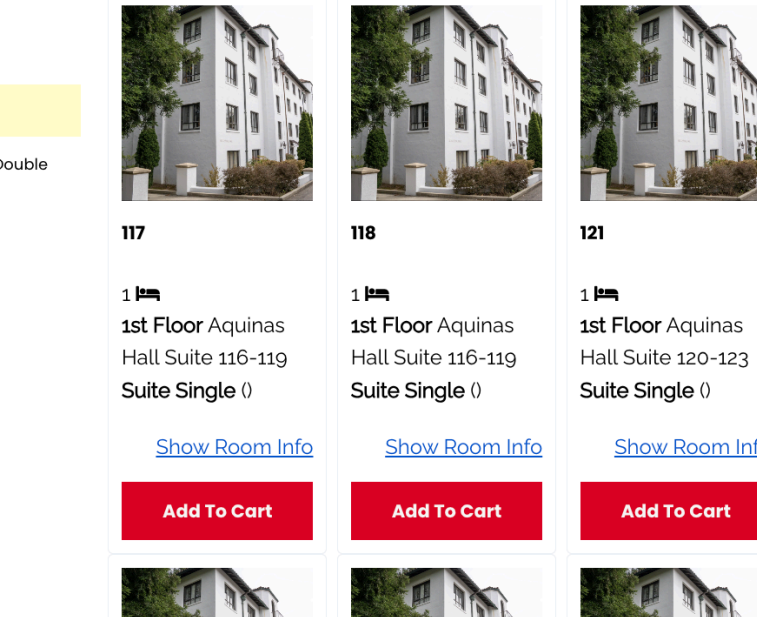

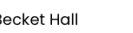

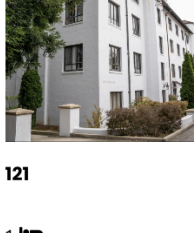

Show Room Info

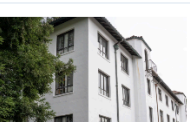

In this example, the "2" next to the bed icon image means that this is a 2 person occupancy room, and you can see if anyone else is already in that room/suite by clicking the "show room info" hyperlink.

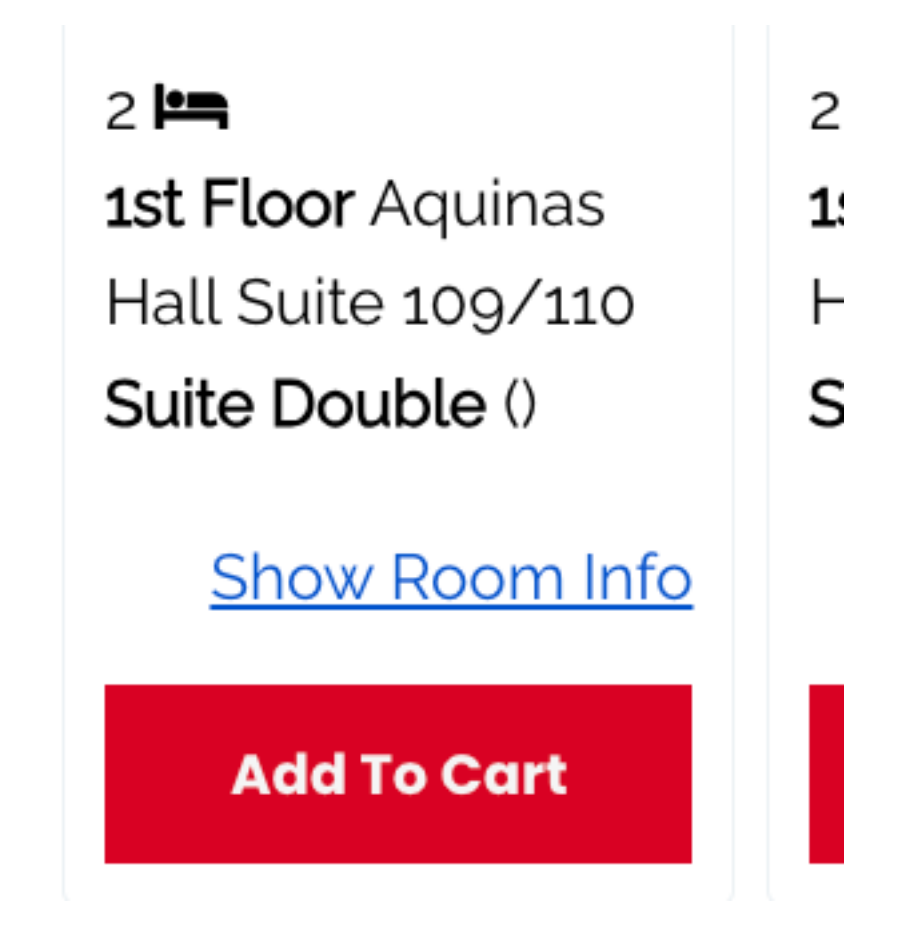

For example, when we clicked "show room info" for Aquinas 109/110, you can see that someone is already in the 109 suite single space, but the 2 bed spaces in 110 are "vacant" so they are available. To go back, make sure to scroll down and click the "go back" button to return to the list of rooms/spaces

| Home page                                     | Room Infe | ο         |                   |          |              |                               |
|-----------------------------------------------|-----------|-----------|-------------------|----------|--------------|-------------------------------|
| Personal Details<br>Clery and Missing Persons | Bed       | Last Name | Preferred<br>Name | SMC ID   | Profile      | Contact                       |
| Information<br>Living Learning<br>Communities | 109       | Langstaff | Aaron             | ajl22    | View Profile | <u>Send</u><br><u>Message</u> |
| Room Preferences                              | 110       |           |                   | -Vacant- |              |                               |
| About Me                                      | 110       |           |                   | -Vacant- |              |                               |
| Roommate Selection                            |           |           |                   |          |              |                               |
| Room Selection                                |           |           |                   |          |              |                               |
| GradGuard College                             |           |           |                   | M        |              |                               |
| Renter's Insurance                            |           |           |                   |          | n.           |                               |
| GradGuard                                     |           |           |                   |          |              |                               |
| Housing License                               |           |           |                   | H I      | The second   |                               |
| Application Summary                           |           |           |                   |          |              |                               |

As you are looking to see if there is someone already in a room/suite, you can also click the "view profile" link to read the student's profile blurb they wrote about themselves.

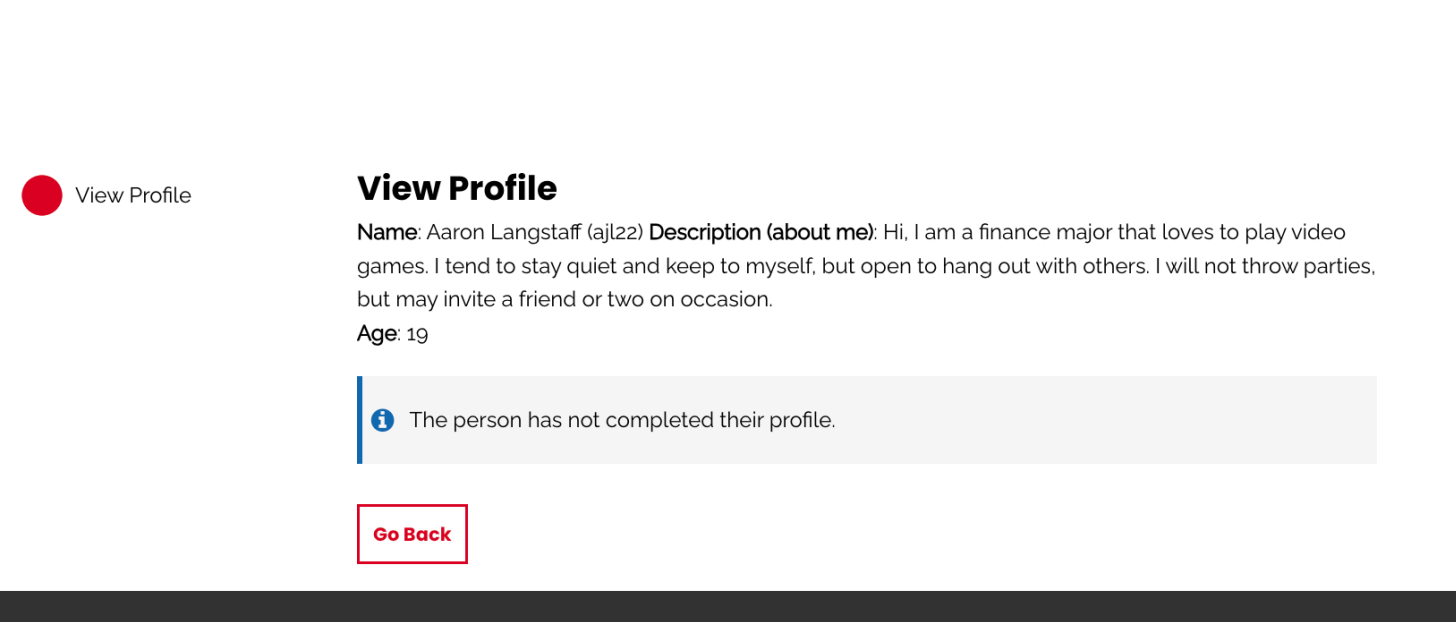

When you are ready to select your room after reviewing what is available and potentially looking at the floor plans on the website, you'll click "add to cart" for the room you want. In the below example, I added Aquinas 110 to cart because I am a group of 2 (myself and Carolina Celis), so I needed to make sure I added enough vacant spaces in a room/suite to my cart. If you do not have enough spaces in your cart, the system will give you an error before going to the next page. Please note if you have any incoming rommate requests in the "roommate selection" page the system may be using that additional person in determining your group size (eg. I'm a group of 2, and as the group leader I am picking rooms for us, but a 3rd person asked to join our group and we never pressed "decline" to their request, the system may register you as a 3 person group. You have 7 minutes to continue to the process to confirm your space.

| All Housing Forms Se                                         | lf-Checkout Housing Cancel                 | lation <u>Apply for Housing</u>                | I                                              | 📜 06:56 <u>Log Out</u>                         |
|--------------------------------------------------------------|--------------------------------------------|------------------------------------------------|------------------------------------------------|------------------------------------------------|
| Home page                                                    | Room List                                  |                                                |                                                |                                                |
| Personal Details<br>Clery and Missing Persons<br>Information | <b>Note:</b><br>Make sure to add the corre | ect number of rooms to acc                     | comodate your group siz                        | e                                              |
| Living Learning<br>Communities                               | Room Type                                  | Staying between 08/24<br>Year 2024-2025        | 5/2024 and 05/23/2025                          | for Term: Academic                             |
| Room Preferences                                             | Deluxe Suite Single                        |                                                |                                                |                                                |
| About Me                                                     | Double                                     |                                                |                                                |                                                |
| Roommate Selection                                           | Lower Townhouse Double     Private Kitchen |                                                |                                                |                                                |
| Room Selection                                               | Areas                                      |                                                |                                                |                                                |
| GradGuard College                                            | Canyon                                     | 110                                            | 116                                            | 117                                            |
| Renter's Insurance                                           | Central Campus                             | 2 🍋                                            | 2                                              | 1 <b>!~~</b>                                   |
| GradGuard                                                    | Lower Townhouse                            | <b>1st Floor</b> Aquinas<br>Hall Suite 109/110 | <b>1st Floor</b> Aquinas<br>Hall Suite 116-119 | <b>1st Floor</b> Aquinas<br>Hall Suite 116-119 |
| Housing License                                              | Upper Townhouse                            | Suite Double ()                                | Suite Double ()                                | Suite Single ()                                |
| Application Summary                                          | Locations                                  | Show Room Info                                 | Show Room Info                                 | Show Room Info                                 |
|                                                              | Assumption Hall                            | Cart                                           | Add To Cart                                    | Add To Cart                                    |
|                                                              | Augustine Hall                             |                                                |                                                |                                                |
|                                                              | Becket Hall                                |                                                | Ser & CITA                                     |                                                |

Again, you'll have 7 minutes from adding the room to cart for you as the group leader to finish the process. If you are assigned by your group leader, at your own room selection appointment time you'll login and be taken to the meal plan selection page, optional renters insurance page, and the housing license signature page. Your space is not confirmed until you select a meal plan and electronically sign the HLA. All room rates can be found on the tuition and fees page on the website.

![](_page_6_Figure_1.jpeg)

ving between 08/25/2024 and 05/23/2025 for Term: Academic

Once you've added your room(s) to cart, you'll press save and continue. Again, if you do not have enough vacant spaces for your group size in your cart, the system will give you an error and you'll need to select a different space and/or add additional spaces to your cart before proceeding.

![](_page_7_Figure_1.jpeg)

After adding your room(s) to cart, you'll need to assign who is going to be where. In this example, I'm assigning myself and Carolina to the open spaces in 110. If I were assigning multiple people, you would need to ensure you are selecting the correct room/suite number for each person. Please note you will not be able to advane forward until all group members are assigned.

| Assign Beds                                                                |
|----------------------------------------------------------------------------|
| My Room                                                                    |
| ns                                                                         |
| <b>Brian (**</b> ) Age: 32                                                 |
| Classification: 1st Year                                                   |
|                                                                            |
| This entry is not assignable                                               |
| ✓ Select Bed<br>AQU 110 (2 total spaces, 2 available, 0 unavailable<br>110 |
| 110                                                                        |
|                                                                            |
|                                                                            |
| My Roommates                                                               |
| Below are your current roommates.You can assign beds to all of them.       |
|                                                                            |
| Cec17                                                                      |
| Age: 24                                                                    |
|                                                                            |
| Select Bed 🗸                                                               |
|                                                                            |
|                                                                            |
| r                                                                          |

Go Back

Assign Beds

As you assign everyone in your group, the dropdown menu of available spaces to pick from will be updated.

![](_page_9_Picture_1.jpeg)

After you press next, you will be shown a confirmation of the assignments you just did, whether that is for yourself or your group.

| 0      | Home page                                                                  | Confirmation                                                   |
|--------|----------------------------------------------------------------------------|----------------------------------------------------------------|
| •      | Personal Details                                                           | Confirmation<br>110, Aquinas Hall Suite 109/110 , Aquinas Hall |
| 9<br>9 | Clery and Missing Persons<br>Information<br>Living Learning<br>Communities | 1. 110:<br>2. 110: cec17                                       |
| 2      | Room Preferences                                                           | Go Back Save & Continue                                        |
| ~      | About Me                                                                   |                                                                |
| ~      | Roommate Selection                                                         |                                                                |
|        | Room Selection                                                             |                                                                |
| ~      | GradGuard College<br>Renter's Insurance                                    |                                                                |
| 2      | GradGuard                                                                  |                                                                |
| 2      | Housing License                                                            |                                                                |
|        | Application Summary                                                        |                                                                |

After doing the room assignments, you are then required to select a meal plan. You will only be shown meal plans that are applicable to the room you selected. Please note if a meal plan says included/bundled + \$0.00, that means the meal plan cost is already reflected together with your housing costs--the meal plan is "bundled" together with the housing costs.

| 0 | Home page                               | Meal Plan Selection                                                                                                    |  |  |  |
|---|-----------------------------------------|----------------------------------------------------------------------------------------------------|--|--|--|
| Ø | Personal Details                        | Meal Plan Changes                                                                                                    |  |  |  |
|   | Clery and Missing Persons               | Meal plans can be changed leading up to the start of the semester, but once the semester starts,                                                                                                    |  |  |  |
|   | Information                             | meal plans can only be UPGRADED, not downgraded/cancelled.                                                                                                    |  |  |  |
|   | Living Learning                         |                                                                                                    |  |  |  |
|   | Communities                             | Academic Year 2024-2025:                                                                                                    |  |  |  |
| Ø | Room Preferences                        | (Please Select Meal Plan) v                                                                                                    |  |  |  |
| Ø | About Me                                | Townhouse Residents' Room & Board costs will include a base meal plan of 75 swipes/semester, with                                                                                                    |  |  |  |
| 0 | Roommate Selection                      | he option to increase for an additional cost (can increase to 175 block, or 5 day/7day).                                                                                                    |  |  |  |
| Ø | Meal Plan Selection                     | Residents in Becket/More will have a 175 swipes/block meal plan tentatively, with the option to increase to a 5day or a 7day meal plan.                                                                                                    |  |  |  |
| Ø | GradGuard College<br>Renter's Insurance | Final Room & Board costs <u>will be updated on the tuition &amp; fees page</u> when available.                                                                                                    |  |  |  |
| Ø | GradGuard                               | 5 Day meal plan comes with \$100 flex/board points but is only M-F, while the 7 Day meal plan comes with \$40 flex/board points for the semester. 5 and 7 day are the same cost.                                                                                      |  |  |  |
| 0 | Housing License                         | Learn more about Dining <u>HERE.</u>                                                                                                    |  |  |  |
|   | Application Summary                     | *Saint Mary's Campus Housing and Dining Services through Good Eating Company are dedicated to supporting the student experience. Meal plans increase the student experience on campus, allowing students to dine in community and have access to meals when needed. * |  |  |  |
|   |                                         | The 5 day meal plan allows students to swipe into Oliver Hall for all meals Monday through Friday.                                                                                                    |  |  |  |

The 7 day meal plan allows students to swipe into Oliver Hall for all meals everyday of the week. The 7

You can select your meal plan now, but you are welcome to log back in and go back to the meal plan selection page and change your meal plan prior to the end of the first week of classes. After the first week of the semester, your meal plan can only be upgraded. "upgrade" means moving from a 5 day to a 7 day, or from a 75 block to a 175 block (or to a 5/7 day).

## **Meal Plan Selection**

### **Meal Plan Changes**

Persons Meal plans can be changed leading up to the start of the semester, but once the semester meal plans can only be UPGRADED, not downgraded/cancelled.

Academic Year 2024-2025:

on

Э

| ✓ (Please Select Meal Plan)                  |
|----------------------------------------------|
| 5 Day (AYCE) Meal Plan - \$0 additional cost |
| 7 DAY (AYCE) Meal Plan - \$0 additional cost |

Townhouse Residents' Room & Board costs will include a base meal plan of 75 swipes/semest the option to increase for an additional cost (can increase to 175 block, or 5 day/7day).

# n Residents in Becket/More will have a 175 swipes/block meal plan tentatively, with the option t increase to a 5day or a 7day meal plan.

Final Room & Board costs will be updated on the tuition & fees page when available.

After selecting your meal plan, you'll be given the option to opt into renters insurance with our 3rd party vendor "gradguard." This is not required, but you will need to move through the steps and press "decline coverage" in the various screens from GuardGuard

![](_page_13_Figure_1.jpeg)

36 You lock your bike up, head to class and when you return, your bike is gone.

Our return to the residence halls after the gym, to find that someone accidentally caused a fire on your floor and the smoke ruined all of your clothes, books and bedding.

R You accidentally hang your clothes on the sprinkler head. Water damage destroys your stuff and the belongings of other residents on your floor.

![](_page_14_Picture_0.jpeg)

How GradGuard can help

![](_page_14_Picture_2.jpeg)

Decline coverage

| GradGuard                                                                                                    | $\otimes$ |
|----------------------------------------------------------------------------------------------------|-----------|
| Not sure if GradGuard Renters Insurance is right for you?<br>Saint Mary's College of California still needs to know your insurance<br>plans for next year.<br>Please select one of the following: |           |
| L am interested in GradGuard and would like to receive information via email closer to my start date                                                                                              |           |
| $\overline{\mathbb{T}_{Q}}$ I plan on obtaining insurance from another provider                                                                                                    |           |
| L believe I am covered under a homeowners insurance policy                                                                                                    |           |
| I will not be obtaining insurance and I plan on being financially responsible for any damages to my space per my license agreement                                                                |           |
| Continue                                                                                                    |           |
| On second thought, I'd like coverage from GradGuard                                                                                                    |           |
| Luit your coverage                                                                                                    |           |
| Purchase coverage                                                                                                    |           |
| Decline coverage                                                                                                    |           |

| PRODUCTS | MEMBERS | GRADGUARD LEC |  |
|----------|---------|---------------|--|
|          |         |               |  |

| Not sure if GradGuard Renters Insurance is right for you?   Saint Mary's College of California still needs to know your insurance plans for next year.   Plase select one of the following: <ul> <li>I miniterested in GradGuard and would like to receive information via email closer to my start date.</li> <li>I plan on obtaining insurance from another provider</li> </ul> <ul> <li>I believe I am covered under a homeowners insurance policy</li> <li>DiD YOU KNOW</li> <li>Some homeowners insurance policies strictly exclude coverage for people riving in "dorms".</li> <li>I will not be obtaining insurance and I plan on being financially responsible for any damages to my space per my license agreement</li> </ul> <ul> <li>Continue</li> </ul> Purchase coverage                                                                                                    |                                  |                                                                                                    |              |
|----------------------------------------------------------------------------------------------------|----------------------------------|----------------------------------------------------------------------------------------------------|--------------|
| Saint Mary's College of California still needs to know your insurance plans for next year.         Places select one of the following:                                                                                                    | Not sure if (                    | GradGuard Renters Insurance is right for you?                                                               |              |
| Please select one of the following:         Image: Image: Image | Saint Mary's Co                  | ollege of California still needs to know your insuranc<br>plans for next year.                              | e            |
| <ul> <li>I am interested in GradGuard and would like to receive information via email closer to my start date</li> <li>I plan on obtaining insurance from another provider</li> <li>I believe I am covered under a homeowners insurance policy</li> <li>DID YOU KNOW</li> <li>Some homeowners insurance policies strictly exclude coverage for people viring in "dorms".</li> <li>I will not be obtaining insurance and I plan on being financially responsible for any damages to my space per my license agreement</li> <li>I will not be continue</li> <li>Continue</li> <li>Deticute coverage from GradGuard</li> </ul>                                                                                                    | Please select one of             | the following:                                                                                              |              |
| I plan on obtaining insurance from another provider     I believe I am covered under a homeowners insurance policy     DID YOU KNOW   Some homeowners insurance policies strictly exclude coverage for people iving in "dorms".     I will not be obtaining insurance and I plan on being financially responsible for any damages to my space per my license agreement     Continue      On second thought, I'd like coverage from GradGuard   Purchase coverage                                                                                                    | L am interested closer to my s   | ed in GradGuard and would like to receive information via em<br>start date                                  | ail          |
| Image: believe I am covered under a homeowners insurance policy         DID YOU KNOW         Image: Some homeowners insurance policies strictly exclude coverage for people iving in "dorms".         Image: Some homeowners insurance policies strictly exclude coverage for people iving in "dorms".         Image: Some homeowners insurance policies strictly exclude coverage for people iving in "dorms".         Image: Some homeowners insurance and I plan on being financially responsible for any damages to my space per my license agreement         Image: Continue         Image: On second thought, I'd like coverage from GradGuard         Purchase coverage                                                                                                    | C I plan on obtai                | ining insurance from another provider                                                                       |              |
| DID YOU KNOW          Some homeowners insurance policies strictly exclude coverage for people living in "dorms".       Image: Coverage for people living in "dorms".         I will not be obtaining insurance and I plan on being financially responsible for any damages to my space per my license agreement       Image: Coverage for GradGuard         I not be coverage from GradGuard       Image: Coverage for GradGuard         I not be coverage       Image: Coverage         I not be coverage       Image: Coverage                                                                                                    | I believe I am                   | covered under a homeowners insurance policy                                                                 |              |
| ▲ Some homeowners insurance policies strictly exclude coverage for people iving in "dorms".       ●         ● Iving in "dorms".       ●         ● Iving in the provide of the obtaining insurance and I plan on being financially responsible for any damages to my space per my license agreement.         ● Continue       ●         ● On second thought, I'd like coverage from GradGuard       ●         ●       ●       ●         ●       ●       ●         ●       ●       ●         ●       ●       ●         ●       ●       ●         ●       ●       ●         ●       ●       ● </td <td>DID YOU KNOW</td> <td></td> <td></td>                                                                                                    | DID YOU KNOW                     |                                                                                                    |              |
| I will not be obtaining insurance and I plan on being financially responsible for any damages to my space per my license agreement          Continue         On second thought, I'd like coverage from GradGuard                                                                                                    | Some homeowne living in "dorms". | ers insurance policies strictly exclude coverage for people                                                 | $\bigotimes$ |
| Continue On second thought, I'd like coverage from GradGuard Purchase coverage                                                                                                    | I will not be o for any damage   | obtaining insurance and I plan on being financially responsibl<br>Iges to my space per my license agreement | e            |
| On second thought, I'd like coverage from GradGuard Purchase coverage                                                                                                    |                                  | Continue                                                                                                    |              |
| Purchase coverage                                                                                                    | On se                            | econd thought, I'd like coverage from GradGuard                                                             |              |
|                                                                                                    |                                  | Purchase coverage                                                                                           |              |
| Decline coverage                                                                                                    |                                  | Decline coverage                                                                                            |              |

Once you've gone through the gradguard optional renters insurance you'll see a summary of your decision here, and then you'll press save and continue to the last step to confirm your space on campus.

| Home page                | You have declined renter's insurance from GradGuard                                             |
|--------------------------|-------------------------------------------------------------------------------------------------|
| Personal Details         | While students are not required to obtain insurance through GradGuard, we encourage students to |
| Clery and Missing Person | ve & Continue nter's insurance from a provider of their own choosing, prior to move-in.         |
| Information              | If you would like to reconsider GradGuard, please visit GradGuard.com to learn more, explore    |
| Living Learning          | different coverage options and chat with one of their live agents.                              |
| Communities              |                                                                                                 |
| Room Preferences         |                                                                                                 |
| About Me                 | Save & Continue                                                                                 |
| Roommate Selection       |                                                                                                 |
| Meal Plan Selection      |                                                                                                 |
| GradGuard College        |                                                                                                 |
| Renter's Insurance       |                                                                                                 |
| GradGuard                |                                                                                                 |
| Housing License          |                                                                                                 |
| Application Summary      |                                                                                                 |
|                          |                                                                                                 |
|                          | 1928 St. Marys Roac                                                                             |
|                          | Moraga, CA 9457                                                                                 |

Lastly, you'll electronically sign your housing license agreement (HLA) by entering your ID number and pressing save/submit.

The housing license agreement goes over the terms of occupancy, cancellation dates, and other important residence hall and dining information.

![](_page_18_Figure_2.jpeg)

On the application summary page, you'll see a summary of your room assignment, who else is in your room/suite, etc. This page can be accessed at any time, and you can also use the "my housing information" page at the top of the housing portal after you login as well to view a summary of this page.

| ✓ Personal Details                                                                             | Thanks for applying! Your application summary information is below.                                                                                                    |
|------------------------------------------------------------------------------------------------|----------------------------------------------------------------------------------------------------|
| Clery and Missing Persons<br>Information<br>Living Learning                                    | You started your application for Academic Year 2024-2025 on 2/20/2024, have a room reservation for <b>**Aquinas Hall 110</b> , and have signed the contract as of 6/24/2024. Your application is complete as of 6/24/2024.                |
| Communities <ul> <li>Room Preferences</li> </ul>                                               | As a reminder, your student account will be charged a non-refundable \$100 housing application fee<br>for submitting a housing application, even if you later cancel housing (for study abroad, graduating,<br>transfering schools, etc.) |
| About Me     Roommate Selection                                                                | Please review the Housing License Agreement to be aware of any application housing cancellation<br>fees if you cancel after May 1st (\$500 between May 2nd-August 1st, \$1000 between August 2nd and<br>Move-In).                         |
| <ul> <li>Meal Plan Selection</li> <li>GradGuard College</li> <li>Renter's Insurance</li> </ul> | Booking Summary<br>Room: 110                                                                                                    |
| GradGuard     Housing License                                                                  | Room Type: Suite Double<br>Location: Aquinas Hall<br>Floor: Aquinas Hall Suite 109/110                                                                                                    |
| Application Summary                                                                            |                                                                                                    |

| Bed | SMC ID         | Last<br>Name | Preferred<br>Name | Contact                       | Profile                       |
|-----|----------------|--------------|-------------------|-------------------------------|-------------------------------|
| 109 | ajl22          | Langstaff    | Aaron             | <u>Send</u><br><u>Message</u> | <u>View</u><br>Profile        |
| 110 | -<br>Occupied- | Middleton    | Bri Bri           | <u>Send</u><br><u>Message</u> | <u>View</u><br><u>Profile</u> |
| 110 | cec17          | Celis        | Carolina          | <u>Send</u><br><u>Message</u> | <u>View</u><br><u>Profile</u> |